## **Voice**Manager

Setting Up...

Voice Portal

### Feature Description

**Voice Portal** provides an interactive voice response application that you can call from any phone to manage services, voice mailboxes, or change passwords. Voice Portal is available with all VoiceManager Packages and IP Centrex service.

#### Solution

Enjoy the flexibility of managing your phone service by calling an interactive voice response to manage or use features and update passwords.

#### Setup

| Personal voice Portal Settings                                                                                                    |                              |
|----------------------------------------------------------------------------------------------------|------------------------------|
| 1. Log in to <b>Voi</b> d                                                                                                    | :eManager                    |
| Applications MyAccount.                                                                                                    |                              |
| Voice Portal 2. Click the Voic                                                                                                    | eManager                     |
| Voice Portal provides an interactive voice response application (IVR) that you can call from any phone to manage your services and voice mailbox, or to change your password.                                                                                                    | ı the left<br>r              |
| The automatic login feature allows access to the Voice Portal without entering a password when calling from your own phone. As an administrator, you can turn on the group's "Voice Portal" and "Voice Portal Wizard," specify what logins to allow and change your administrator password. | lications                    |
| * = Required 4. Under the Ge                                                                                                    | neral                        |
| Group Voice Portal Settings Applications                                                                                                    | section,                     |
| Voice Portal: On C Off 3                                                                                                    | e Portal                     |
| Voice Portal ID: 216181231_VMR@coxbusiness.com Link.                                                                                                    |                              |
| Phone Number: None In order for employed                                                                                                    | oyees to                     |
| Voice Portal Extension: 9999 access Voice Port                                                                                                    | al,                          |
| Allowed Logins: Extensions, Phone Numbers and Voice Mail Aliases 🗸 Administrators mat                                                                                                    | ust click                    |
| Voice Portal Wizard: © On C off @ the Voice Portal (                                                                                                    | <b>On</b> radio<br>Nun Voice |
| Reset Administrator Password: © Yes C No 🔮                                                                                                    | activate                     |
| * New Password: the feature                                                                                                    | 0007020                      |
| * Confirm New Password:                                                                                                    | al Voice                     |
| Bortal Setting                                                                                                    | e click the                  |
| Personal Voice Portal Settings Auto Login O                                                                                                    | <b>n</b> radio               |
| Auto Login: On C Off button to acc                                                                                                    | ess <b>Voice</b>             |
| Reset User Password: © Yes C No 2 Portal without                                                                                                    | t entering                   |
| * New Password: a password w                                                                                                    | hen calling                  |
| * Confirm New Password: from your ow                                                                                                    | n phone.                     |
| You can now dial                                                                                                    | 9999 to                      |
| access Voice Port                                                                                                    | al from                      |
| your office phone                                                                                                    | ·                            |
| Option Action 6. Click the Rese                                                                                                    | t User                       |
| 2 Change your Personal Status Manager features. Password Yes                                                                                                    | radio<br>nde an              |
| 3 Change or record your name. existing passy                                                                                                    | vord.                        |
| 4 Change your Call Forwarding All Calls Feature. 7. Enter the New                                                                                                    | v Password                   |
| 6 Make an outbound call using your company calling line ID. In the field pr                                                                                                    | ovided.                      |
| 8 Change your Voice Portal password.                                                                                                    | n New                        |
| Password field                                                                                                    | d.                           |
| 9. Click the Save                                                                                                    | button.                      |

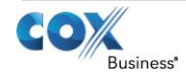

# VoiceManager

Setting Up...

Voice Portal

|                                                                                                    |                                                                                                    | -                                                          |                                                                                                    |
|----------------------------------------------------------------------------------------------------|----------------------------------------------------------------------------------------------------|------------------------------------------------------------|----------------------------------------------------------------------------------------------------|
|                                                                                                    |                                                                                                    | 10<br>Tc<br>an<br>ou<br>pr<br>by<br>diu<br>nu<br>Th<br>frc | Administrators may also<br>use this section to <b>Reset</b><br>Administrator<br><b>Passwords</b> . Click the <b>Yes</b><br>checkbox and enter the<br>new password.<br><i>access Voice Portal from</i><br><i>external line, dial the</i><br><i>utside Voice Portal number</i><br><i>ovided to your company</i><br><i>cox and enter your 10-</i><br><i>git office telephone</i><br><i>umber and password.</i><br><i>bere are five edit options</i><br><i>om which to choose.</i>                                                                                                    |
| Group Voice Porta                                                                                                    | l Settings                                                                                                    | 1.                                                         |                                                                                                    |
| Applications Voice Portal Voice Portal Voice Portal Voice Portal provides an interactive ve mailbox, or to change your password The automatic login feature allows ac administrator you can turn on the gro administrator you can turn on the gro administrator password.  * = Required Group Voice Portal Sett Voice Portal Voice Portal ID: Phone Number: Voice Portal Extension: Allowed Logins: Voice Portal Wizard:  Reset Administrator Password:  * Confirm New Password: | ice response application (IVR) that you can call from any phone to manage your services and voice<br>cess to the Voice Portal without entering a password when calling from your own phone. As an<br>up's "Voice Portal" and "Voice Portal Wizard," specify what logins to allow and change your<br>ings<br>On Off Off Off<br>216181231_VMR@coxbusiness.com<br>None<br>9999<br>Extensions, Phone Numbers and Voice Mail Aliases<br>Con Off Off Off<br>Yes No Off | 1.<br>2.<br>3.<br>4.<br>5.                                 | Log in to VoiceManager<br>MyAccount.<br>Click the VoiceManager<br>Tools menu in the left<br>navigation bar.<br>Click the Applications<br>tab.<br>Under the General<br>Applications section,<br>click the Voice Portal<br>link.<br>In order for employees<br>to access Voice Portal,<br>Administrators must<br>click the Voice Portal On<br>radio button under<br>Group Voice Portal<br>Settings to activate the<br>feature.<br>Click the Allowed Logins<br>drop-down menu to<br>select Extentions, Phone<br>Numbers and Voice Mail<br>Aliases, or Extensions<br>Only.<br>Click the Use Voice<br>Portal Wizard: On radio<br>button to allow<br>employees to set up<br>their own access to<br>Voice Portal.<br>Click the Save button. |
| Personal Voice Portal S<br>Auto Login:<br>Reset User Password:<br>* New Password:<br>* Confirm New Password:                                                                                                    | ettings<br>• On C Off<br>• Yes C No •<br>Cancel Save                                                                                                    | 6.<br>7.<br>8.                                             |                                                                                                    |

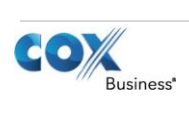